- 1. При запуске сканера автоматически запускается приложение тикетленд СКД, оно так же установлено приложением главного экрана, для дальнейшей установки необходимо изменить приложение главного экрана, для этого делаем следующее:
  - 1.1. Тянем за верхнюю часть экрана, чтобы открыть панель быстрых настроек и нажимаем шестеренку

|      | 18:05                 | A 🕩 🗢 🖬 78 %                                                                      | 17:51         |                       | 79 9                       | % |
|------|-----------------------|-----------------------------------------------------------------------------------|---------------|-----------------------|----------------------------|---|
|      | TICKET<br>LAND.<br>RU | V                                                                                 | •             | Ф Включена вибр       |                            |   |
|      | Прилож                | кение предназначено для                                                           |               |                       | -©                         |   |
|      | зону ко               | нтроля                                                                            |               | *                     | F                          |   |
|      | для г<br>выбе         | іродолжения<br>рите режим работы:                                                 | ticketland    | Bluetooth             | Фонарик                    |   |
|      |                       | Онлайн (рекомендуемый)<br>Содержит актуальную                                     | \$            | $\odot$               | Ð                          |   |
|      |                       | информацию о проданных<br>билетах. Требуется интернет!                            | Автоповорот   | Передача<br>геоданных | Режим энерго<br>сбережения |   |
|      | U                     | Оффлаин<br>Содержит информацию о билетах на момент<br>последней загрузки в сканер |               | • •                   |                            |   |
|      |                       |                                                                                   | ренные вызовы |                       | / 🐵                        |   |
|      | Версия                | a: 1.1.20                                                                         | Версия: 1.1   | .20                   | <u> </u>                   |   |
| 1.2. | Выбир                 | раем в настройках "При                                                            | иложения      | и уведол              | ления"                     |   |
|      | Поис                  | ск настроек                                                                       | 70            |                       |                            |   |
|      | 0                     | <b>Сеть и Интернет</b><br>Wi-Fi, моб. сети, передача данных                       |               |                       |                            |   |
|      |                       | Подключенные устройства<br>Bluetooth, NFC                                         |               |                       |                            |   |
|      |                       | Приложения и уведомления<br>Разрешения, приложения по умо                         | 1             |                       |                            |   |

 Уровень заряда – 79 %. Заряда х...
Экран Обои, спящий режим, размер шр...
Звук Звук. вибрация, режим "Не беспо....
Листаем вниз Дополнительно > Приложения по умолчанию > Гл

Батарея

1.3. Листаем вниз Дополнительно > Приложения по умолчанию > Главное приложение > Выбрать Quickstep или Launcher, теперь кнопка домой открывает стандартный домашний экран

| 17:53       | (A) 🕕 🐨 🗎                                            | 79 % | 17:53        | A 40 * *                                                                    | 79 % | 17:53                | (A) 🗣 🔻                             | 79 % |  |
|-------------|------------------------------------------------------|------|--------------|-----------------------------------------------------------------------------|------|----------------------|-------------------------------------|------|--|
| ←           | Приложения и уве                                     | ۹    | <del>~</del> | Приложения и уве                                                            | Q    | Приложен             | ия по умолчан                       | ۹    |  |
| <b>&gt;</b> | 12 минут назад                                       |      |              | Время использования                                                         |      | G Помо<br>Googl      | ощник и голосовой ве                | од   |  |
| *           | <b>Google Фото</b><br>35 минут назад                 |      |              | Уведомления<br>Включено для всех приложении                                 | й    | Брау:<br>Chron       | aep<br>ne                           |      |  |
| 0           | Snapdragon Camera<br>35 минут назад                  |      |              | Приложения по умолчанию<br>Chrome, Телефон, SMS/MMS                         |      | Главн<br>Тикет       | Главное приложение<br>Тикетленд СКД |      |  |
| >           | Показать все приложения (37)                         |      |              | Разрешения приложений                                                       |      |                      |                                     | -    |  |
|             | Время использования                                  |      |              | Приложения, которым разреше<br>доступ (местоположение,<br>микрофон, камера) | ен   | <b>Прил</b><br>Телеф | ожение для звонков                  |      |  |
|             | <b>Уведомления</b><br>Включено для всех приложений   |      |              | Экстренные оповещения                                                       |      | Щ Прил<br>SMS/I      | ожение для SMS<br><sup>MMS</sup>    |      |  |
| ~           | <b>Дополнительно</b><br>Приложения по умолчанию, Раз | p    |              | Специальный доступ<br>4 приложения без ограничений<br>мобильного Интернета  |      | Откр                 | ытие ссылок                         |      |  |
| 17:53       | A •D• † 🐨 🛔                                          | 79 % |              |                                                                             |      |                      |                                     |      |  |
| Глав        | ное приложение                                       |      |              |                                                                             |      |                      |                                     |      |  |
| 0           | Quickstep                                            |      |              |                                                                             |      |                      |                                     |      |  |
| ۲           | 🗱 Тикетленд СКД                                      |      |              |                                                                             |      |                      |                                     |      |  |
|             |                                                      |      |              |                                                                             |      |                      |                                     |      |  |
|             |                                                      |      |              |                                                                             |      |                      |                                     |      |  |
|             |                                                      |      |              |                                                                             |      |                      |                                     |      |  |
|             |                                                      |      |              |                                                                             |      |                      |                                     |      |  |
|             |                                                      |      |              |                                                                             |      |                      |                                     |      |  |
|             |                                                      |      |              |                                                                             |      |                      |                                     |      |  |
|             |                                                      |      |              |                                                                             |      |                      |                                     |      |  |
|             |                                                      |      |              |                                                                             |      |                      |                                     |      |  |
|             |                                                      |      |              |                                                                             |      |                      |                                     |      |  |

- 2. Теперь необходимо зайти в Play Market и установить приложение Госуслуги СТОП Коронавирус, для этого делаем следующее:
  - 2.1. Тянем за нижнюю часть экрана, откроется меню всех приложений, находим Play Market и открываем его

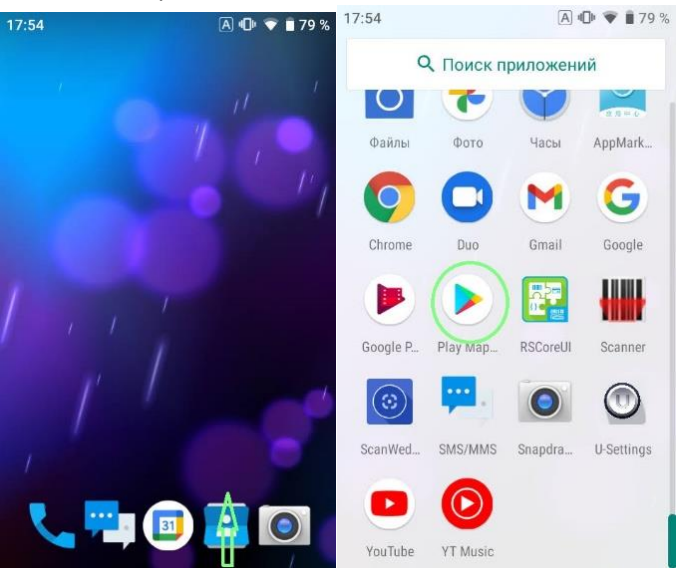

- 2.2. Если потребует, необходимо войти в аккаунт Google.
- 2.3. Нажимаем поиск и пишем "стоп коронавирус", приложение должно сразу появиться в результатах.

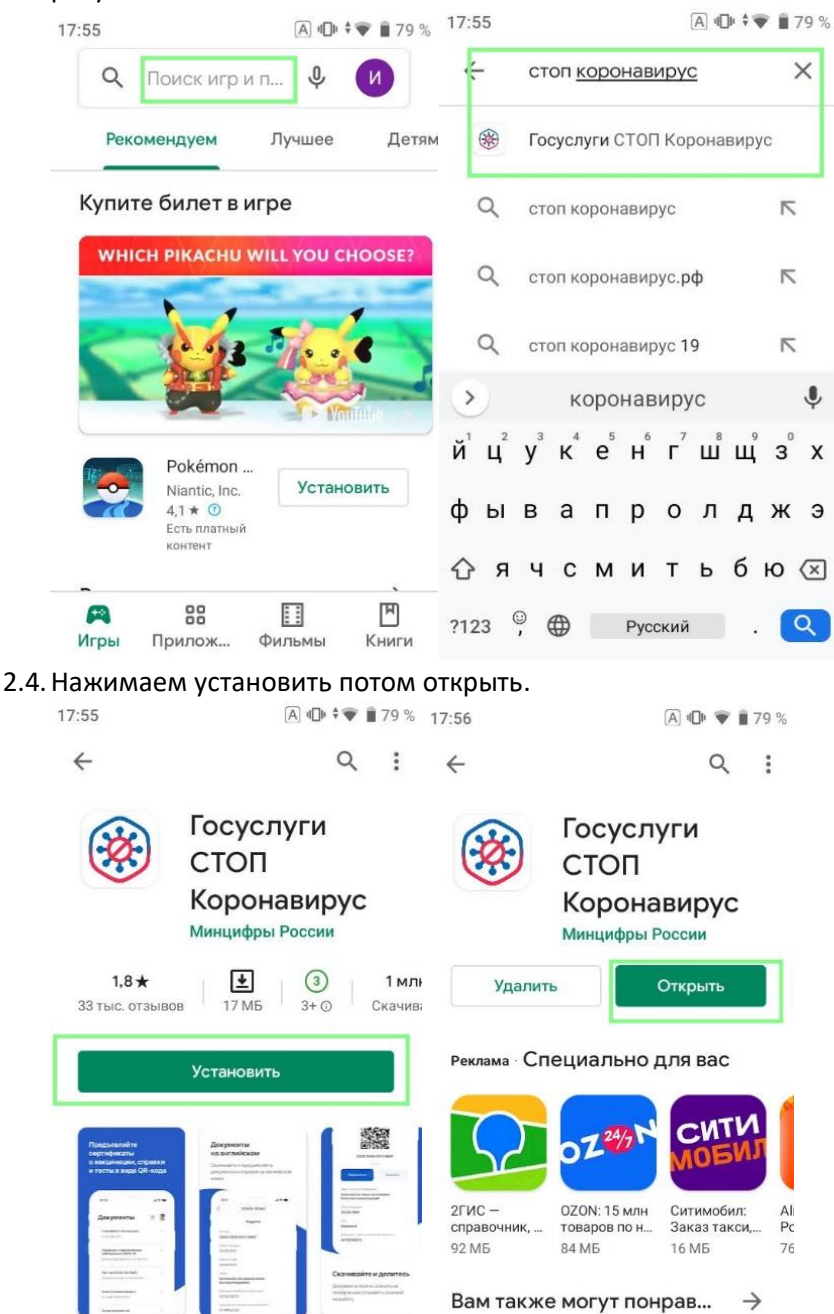

- - 3.1. Нажимаем войти.

17:56

(A) 4□ ♦ 🗣 🛢 79 %

## госуслуги

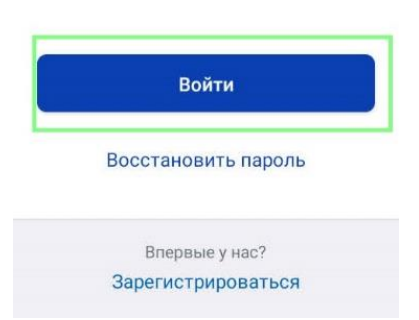

3.2. После входа нажимаете сверху значок с QR кодом, разрешаете доступ к камере и пробуете отсканировать QR код.

| 7:57                                                                     | (A) 🕩 🖤 🖩 78 % | 17:57  | (A) 4            | ) 🖤 🕯 78 % | 17:58           |                                                            | A 🕩 💎                                          | <b>78</b> % |
|--------------------------------------------------------------------------|----------------|--------|------------------|------------|-----------------|------------------------------------------------------------|------------------------------------------------|-------------|
| Документы                                                                | (B)            | <      |                  |            | <               |                                                            |                                                |             |
| Сертификат вакцинаци<br>отсутствует<br>Записаться на вакцина<br>COVID-19 | и >            |        |                  | 6          | P<br>n<br>c     | азрешить<br>риложени<br><b>OVID-19</b>                     | ешить<br>эжению " <b>Стоп</b><br>D-19" снимать |             |
| Анкета прибывающего<br>Заполните, если возвра<br>из другой страны        | > >            |        |                  |            | ф<br>Боль<br>от | фото и видео?<br>Больше не спрашивать<br>ОТКЛОНИТЬ РАЗРЕШИ |                                                | 1ТЪ         |
| Здесь нет вашего документа?                                              |                | Разреш | ите доступ к кам | лере       | Разре           | шите доступ                                                | і к камере                                     |             |
| Запись на вакцинац                                                       | ию от          |        | Разрешить        |            |                 | Разреши <sup>.</sup>                                       | ть                                             |             |
|                                                                          | *              |        |                  |            |                 |                                                            |                                                |             |
| Поместите в цент<br>QR-код                                               | гр экрана      |        |                  |            |                 |                                                            |                                                |             |

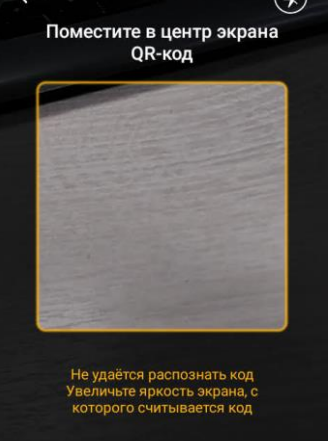